Kentucky Early Childhood Data System

# ASQ-3 DATA ENTRY USER GUIDE

## ACCOUNTS Center Directors/Coordinators

Contact <u>keds@lsv.uky.edu</u> and ask for a Child Care KEDS Account form. A center may have more than 1 center director account.

When you receive the form, you will be required to give

# [TYPE A QUOTE FROM THE DOCUMENT OR THE SUMMARY OF AN INTERESTING POINT. YOU CAN POSITION THE TEXT BOX ANYWHERE IN THE DOCUMENT.]

Once your center director account has been established, you are able to <u>login</u> and create Teacher accounts. Go to the <u>Users</u> tab and complete the following fields.

| Username*    | Recommend first.lastname.                   |
|--------------|---------------------------------------------|
| First, Last  |                                             |
| Name*        |                                             |
| Decourse ad* | Passwords can be changed after the user     |
| Password     | logs in for the first time.                 |
|              | Should the user ever get locked out, they   |
|              | will need to provide the correct answer to  |
| Password     | this question to receive a new password     |
| Question,    | by email. We strongly recommend using       |
| Answer*      | the question "What are the last 4 digits of |
|              | your SSN" as this is a numeric answer       |
|              | that does not change.                       |
| Email*       | Important that this information be          |
|              | correct should they need to reset           |

information both about yourself and your child care center. You can email, fax or snail mail the form back to <u>keds@lsv.uky.edu</u>, fax to 859-257-2769 or mail to KEDS, 126 Mineral Industries Building, University of Kentucky, Lexington KY 40506-0051. Questions? Email <u>keds@lsv.uky.edu</u>.

#### Teacher Accounts

|            | password.                                                                                                    |
|------------|----------------------------------------------------------------------------------------------------|
| Phone/Ext. |                                                                                                    |
| Approved   | Teachers must be approved in order to<br>log into their accounts. Accounts can be<br>un-approved later, should the teacher<br>leave the center or no longer need access<br>to the ASQ. |
| Center*    | If you have access to more than 1 center,<br>the other center(s) will display here.                                                                                                    |

\*Indicates a required field.

### LIST OF CHILDREN

After the teacher accounts have been established, either the teacher or the director/coordinator must create the child records.

Go to ALL CHILDREN (directors) or MY CHILDREN (teachers).

Child Demographics Initially, on the All Children or My Children page, there will only be the Add a Child button. Click this now.

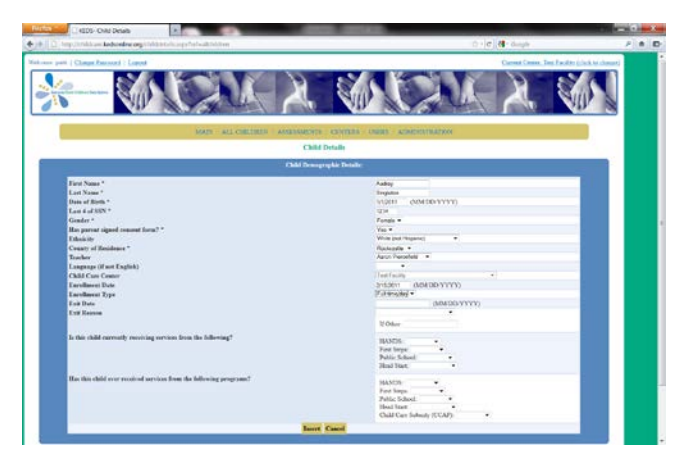

You will now be presented with a list of child demographics, listed below with details.

| First, Last                               |                                                                                                    |
|-------------------------------------------|----------------------------------------------------------------------------------------------------|
| Name*                                     |                                                                                                    |
| Date of<br>Birth*                         |                                                                                                    |
| Last 4 of                                 | This is required to create a unique                                                                                                    |
| SSN*                                      | identifier for the child.                                                                                                    |
| Gender*                                   |                                                                                                    |
| Has Parent<br>Signed<br>Consent<br>form?* | The consent form has already been mailed<br>out to center directors, but is also<br>available on the home page, under Child<br>Care KEDS users.<br>All parents must give written consent to<br>provide the screening information to<br>KEDS. |
| Ethnicity                                 |                                                                                                    |
| County of                                 |                                                                                                    |
| Residence                                 |                                                                                                    |

|            | The list of the share is a second of furner the |  |  |  |  |
|------------|-------------------------------------------------|--|--|--|--|
| Teacher    | The list of teachers is generated from the      |  |  |  |  |
| reaction   | <u>Users</u> tab.                               |  |  |  |  |
| 01.11.1.0  |                                                 |  |  |  |  |
| Child Care | Automatically filled in                         |  |  |  |  |
| Center     | Theomatically finder in                         |  |  |  |  |
|            |                                                 |  |  |  |  |
| Enrollment | Data shild was first appealled in contor        |  |  |  |  |
| Date       | Date child was first enrolled in center.        |  |  |  |  |
|            |                                                 |  |  |  |  |
| Envoltment | Indicate if the child is enrolled full time (5  |  |  |  |  |
| Enrollment | hours or more a day) or part time (less         |  |  |  |  |
| Туре       | than 5 hours a day)                             |  |  |  |  |
|            | than 5 hours a day).                            |  |  |  |  |
| E D        | If the child later leaves the center, enter     |  |  |  |  |
| Exit Date  | the last day the child was enrolled             |  |  |  |  |
|            | the fast day the child was enfonced.            |  |  |  |  |
| Exit       |                                                 |  |  |  |  |
| Reason     | Indicate why the child left (if known).         |  |  |  |  |
|            |                                                 |  |  |  |  |
|            | To better understand how services may           |  |  |  |  |
| Other      | impact child outcomes, we ask that you          |  |  |  |  |
| Services   | indicate if the child is presently or has       |  |  |  |  |
|            | ever received any of the services listed        |  |  |  |  |
|            | ever received any of the services listed.       |  |  |  |  |

\*Indicates a required field.

Click Insert to save the child's record. The child will now be listed in the child list. See below.

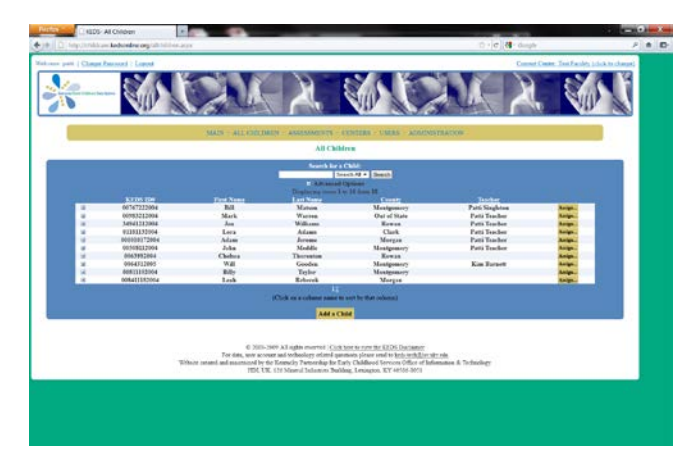

If you would like to edit this child's demographics later, click the Edit button beside the child's record.

## ENTERING SCREENING DATA

From the list of children, click the + sign beside the child's record.

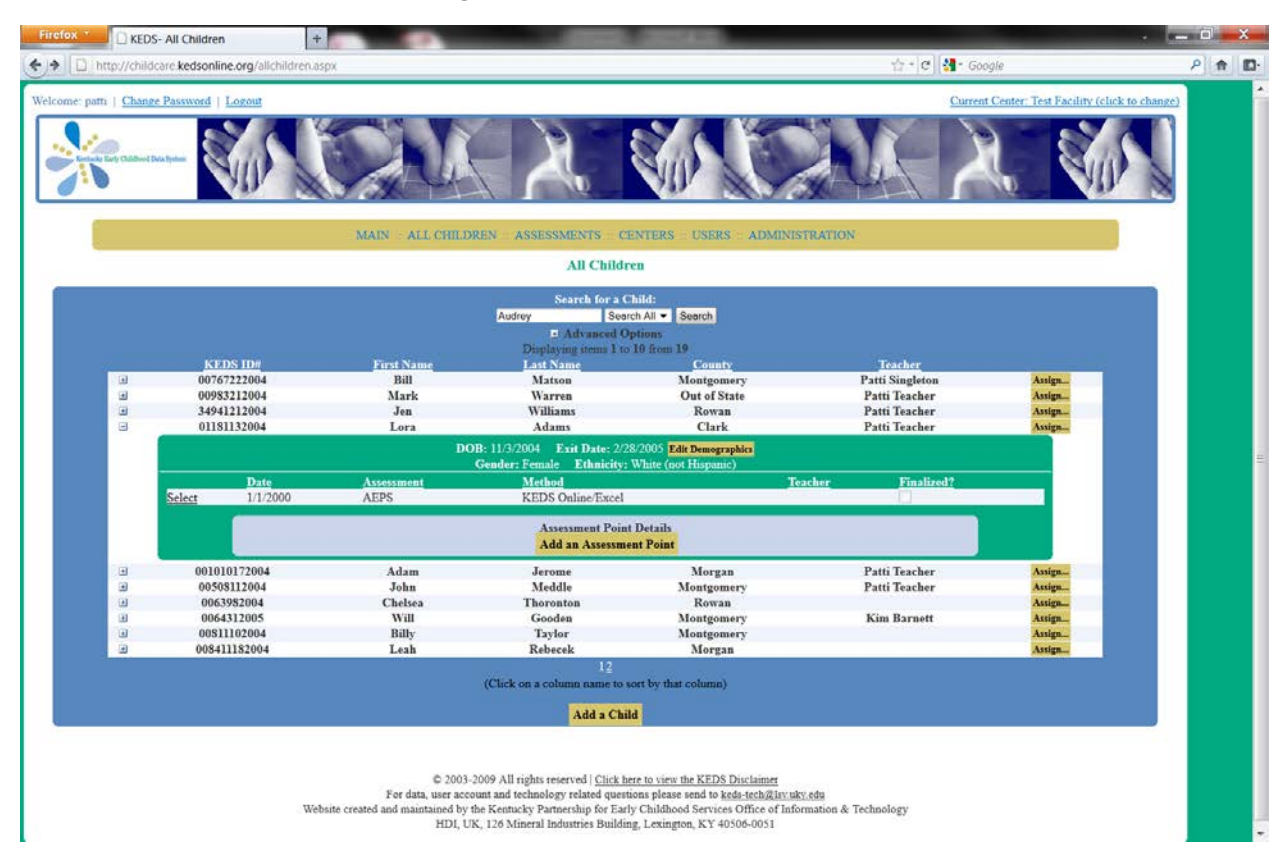

The record will expand.

Click "Add Assessment/Screening Point"

| Assessment |                                            |
|------------|--------------------------------------------|
| Date *     |                                            |
| Instrument | Select the tool (and age) from the drop-   |
| Chosen*    | down.                                      |
| Method*    | Choose KEDS Online or Paper/Pencil         |
| Teacher    | The list of teachers is generated from the |
| Assigned   | <u>Users</u> tab.                          |
|            | Leave blank for now. When clicked, will    |
| Finalize   | lock out the record for download by        |
|            | KEDS staff                                 |

\*Indicates a required field.

|                                           | en +                                                                                      |                                                  |                                                                                                    |                                                                     |                                                                               |                                                |            |
|-------------------------------------------|-------------------------------------------------------------------------------------------|--------------------------------------------------|----------------------------------------------------------------------------------------------------|---------------------------------------------------------------------|-------------------------------------------------------------------------------|------------------------------------------------|------------|
| http://childcare.kedson                   | line.org/allchildren.aspx?id                                                              | d=4                                              |                                                                                                    |                                                                     | 습 - [연]] 3] -                                                                 | Google                                         | P 1        |
| ie: patti   Change Password               | Logout                                                                                    |                                                  |                                                                                                    |                                                                     | Cu                                                                            | rrent Center: Test Facility (click             | to change) |
| , Retrict Tarl Clather (Nu tytes          |                                                                                           |                                                  |                                                                                                    |                                                                     |                                                                               | R. Su                                          |            |
|                                           |                                                                                           | MAIN - ALL CHILD                                 | REN ASSESSMENTS CEN                                                                                                    | TERS USERS ADM                                                      | INISTRATION                                                                   |                                                |            |
|                                           |                                                                                           |                                                  | All Children                                                                                                    |                                                                     |                                                                               |                                                |            |
| a 000<br>a 000<br>a 345<br>a 01           | EDS ID#<br>/67222004<br>/83212004<br>/41212004<br>/81132004                               | First Name<br>Bill<br>Mark<br>Jen<br>Lora<br>DO  | Advanced Opi<br>Displaying items 1 to 10<br>Last Name<br>Mation<br>Warren<br>Williams<br>Adams<br>B: 11/3/2004 Exit Date: 2/28/2 | ifrom 19<br>County<br>Montgomery<br>Out of State<br>Rowan<br>Clark  | Teacher<br>Patti Singleton<br>Patti Teacher<br>Patti Teacher<br>Patti Teacher | Assign<br>Assign<br>Assign<br>Assign           |            |
|                                           | Date                                                                                      | Assessment                                       | Gender: Female Ethnicity: WI<br><u>Method</u>                                                                                    | hite (not Hispanic)                                                 | Teacher Finalized?                                                            |                                                |            |
| Select                                    | 1/1/2000                                                                                  | AEPS                                             | KEDS Online/Excel                                                                                                    |                                                                     |                                                                               | 2                                              |            |
|                                           | ASSESSMENT INF<br>Date of Assessment<br>Assessment Chosen:<br>Method:                     | FORMATION*                                       | Assessment Point D<br>SERVIC<br>Teacher A                                                                                        | etails<br>ES<br>Assigned                                            | •                                                                             |                                                |            |
|                                           |                                                                                           |                                                  | een finalized                                                                                                    |                                                                     |                                                                               |                                                |            |
|                                           | FINALIZE? 🗖 D                                                                             | us assessment point has b                        | Insert Cancel                                                                                                    | (                                                                   |                                                                               |                                                |            |
| a 001                                     | FINALIZE? Th                                                                              | Adam<br>John                                     | Insert Cancel<br>Jerome<br>Madda                                                                                                 | Morgan                                                              | Patti Teacher<br>Patti Teacher                                                | Assign                                         |            |
| a 001<br>a 00<br>a 00                     | FINALIZE? Th<br>010172004<br>08112004<br>63982004                                         | Adam<br>John<br>Chelsea                          | Insert Cancel<br>Jerome<br>Meddle<br>Thoronton                                                                                   | Morgan<br>Montgomery<br>Rowan                                       | Patti Teacher<br>Patti Teacher                                                | Assign<br>Assign<br>Assign                     |            |
| a 001<br>a 000<br>a 000<br>a 000          | FINALIZE? Th<br>010172004<br>508112004<br>63982004<br>64312005                            | Adam<br>John<br>Chelsea<br>Will                  | Insert Cancel<br>Jerome<br>Meddle<br>Thoronton<br>Gooden                                                                         | Morgan<br>Montgomery<br>Rowan<br>Montgomery                         | Patti Teacher<br>Patti Teacher<br>Kim Barnett                                 | Assign<br>Assign<br>Assign<br>Assign           |            |
| a 001<br>a 000<br>a 000<br>a 000<br>a 000 | FINALIZE? 11<br>1010172004<br>508112004<br>63982004<br>64312005<br>111102004<br>411182004 | Adam<br>John<br>Chelsea<br>Will<br>Billy<br>Leab | Insert Cancel<br>Jerome<br>Meddle<br>Thorvaton<br>Gooden<br>Taylor<br>Rebreak                                                    | Morgan<br>Montgomery<br>Rowan<br>Montgomery<br>Montgomery<br>Morgan | Patti Teacher<br>Patti Teacher<br>Kim Barnett                                 | Assign<br>Assign<br>Assign<br>Assign<br>Assign |            |

After completing the Assessment/Screening Point details, click Insert.

The Assessment/Screening Point will now display in the list of assessment/screening points.

| cfox C KED         | S- All Children                    |                                                                     |                                                                                                    | 1000000                                                                                                    |                                          |                                   |        |
|--------------------|------------------------------------|---------------------------------------------------------------------|----------------------------------------------------------------------------------------------------|----------------------------------------------------------------------------------------------------|------------------------------------------|-----------------------------------|--------|
| http://child       | dcare kedsonline.org/allchildren.a | spx?id=4                                                            |                                                                                                    |                                                                                                    | tā +[G][ <b>31</b> + 000]                | <i>jle</i>                        | 2      |
| ome: patti   Chang | ge Password   Logout               |                                                                     |                                                                                                    |                                                                                                    | Current                                  | Center: Test Facility (click to c | hange) |
| ***                | Data System                        |                                                                     |                                                                                                    |                                                                                                    |                                          |                                   |        |
|                    |                                    | MAIN : ALL CHILD                                                    | REN ASSESSMENTS C                                                                                                | ENTERS USERS ADMIN                                                                                                | ISTRATION                                |                                   |        |
|                    |                                    |                                                                     | 744 6 444                                                                                                    |                                                                                                    |                                          |                                   |        |
|                    |                                    |                                                                     | Search for a C<br>Audrey Sea<br>E Advanced O                                                                     | child:<br>rch All • Search<br>Petions                                                                             |                                          |                                   |        |
|                    | PEDE IDa                           | · · · · · · · · · · · · · · · · · · ·                               | Displaying items 1 to                                                                                            | 10 from 19                                                                                                    | Trades                                   |                                   |        |
|                    | 00767222004                        | Bill                                                                | Matron                                                                                                    | Montgomery                                                                                                    | Patti Singleton                          | Asslan                            |        |
|                    | 00983212004                        | Mark                                                                | Warren                                                                                                    | Out of State                                                                                                    | Patti Teacher                            | Assign                            |        |
|                    | 34941212004                        | Jen                                                                 | Williams                                                                                                    | Rowan                                                                                                    | Patti Teacher                            | Assign_                           |        |
|                    | 01181132004                        | Lora                                                                | Adams                                                                                                    | Clark                                                                                                    | Patti Teacher                            | Assign_                           |        |
|                    |                                    | DO                                                                  | B: 11/3/2004 Exit Date: 2/2<br>Gender: Female Ethnicity:                                                         | 8/2005 Edit Demographics<br>White (not Hispanic)                                                                  |                                          |                                   |        |
|                    | Date                               | Assessment                                                          | Method                                                                                                    |                                                                                                    | Teacher Finalized?                       |                                   |        |
|                    | Select 1/1/2000<br>Select 9/1/2011 | AEPS<br>ASO 6 Month                                                 | KEDS Online/Exc                                                                                                  | el<br>el                                                                                                    |                                          |                                   |        |
|                    |                                    | AND A MOUT                                                          | Assessment Poin<br>Add an Assessm                                                                                | t Details<br>ent Point                                                                                            |                                          |                                   |        |
|                    | 001010172004                       | Adam                                                                | Jerome                                                                                                    | Morgan                                                                                                    | Patti Teacher                            | Assign                            |        |
|                    | 00508112004                        | John                                                                | Meddle                                                                                                    | Montgomery                                                                                                    | Patti Teacher                            | Assign_                           |        |
|                    | 0063982004                         | Chelsea                                                             | Thoronton                                                                                                    | Rowan                                                                                                    |                                          | Assign_                           |        |
|                    | 0064312005                         | Will                                                                | Gooden                                                                                                    | Montgomery                                                                                                    | Kim Barnett                              | Assign_                           |        |
|                    | 00811102004                        | Billy                                                               | Taylor                                                                                                    | Montgomery                                                                                                    |                                          | Assign                            |        |
| -                  | 008411182004                       | Leah                                                                | Rebecek                                                                                                    | Morgan                                                                                                    |                                          | Assign_                           |        |
|                    |                                    |                                                                     | (Click on a column name to a                                                                                     | ort by that column)                                                                                               |                                          |                                   |        |
|                    |                                    |                                                                     | Add a Chi                                                                                                    | la                                                                                                    |                                          |                                   |        |
|                    | We                                 | © 2003-<br>For data, user acco<br>bsite created and maintained by t | 2009 All rights reserved   <u>Click h</u><br>unt and technology related quest<br>he Kentucky Partnership for Ear | ere to view the KEDS Disclaimer<br>ions please send to <u>keds-tech@lav</u><br>ly Childhood Services Office of In | <u>uky.edu</u><br>formation & Technology |                                   |        |

From the list, click <u>Select</u> beside the assessment/screening point. The details will display again, this time in a readonly version.

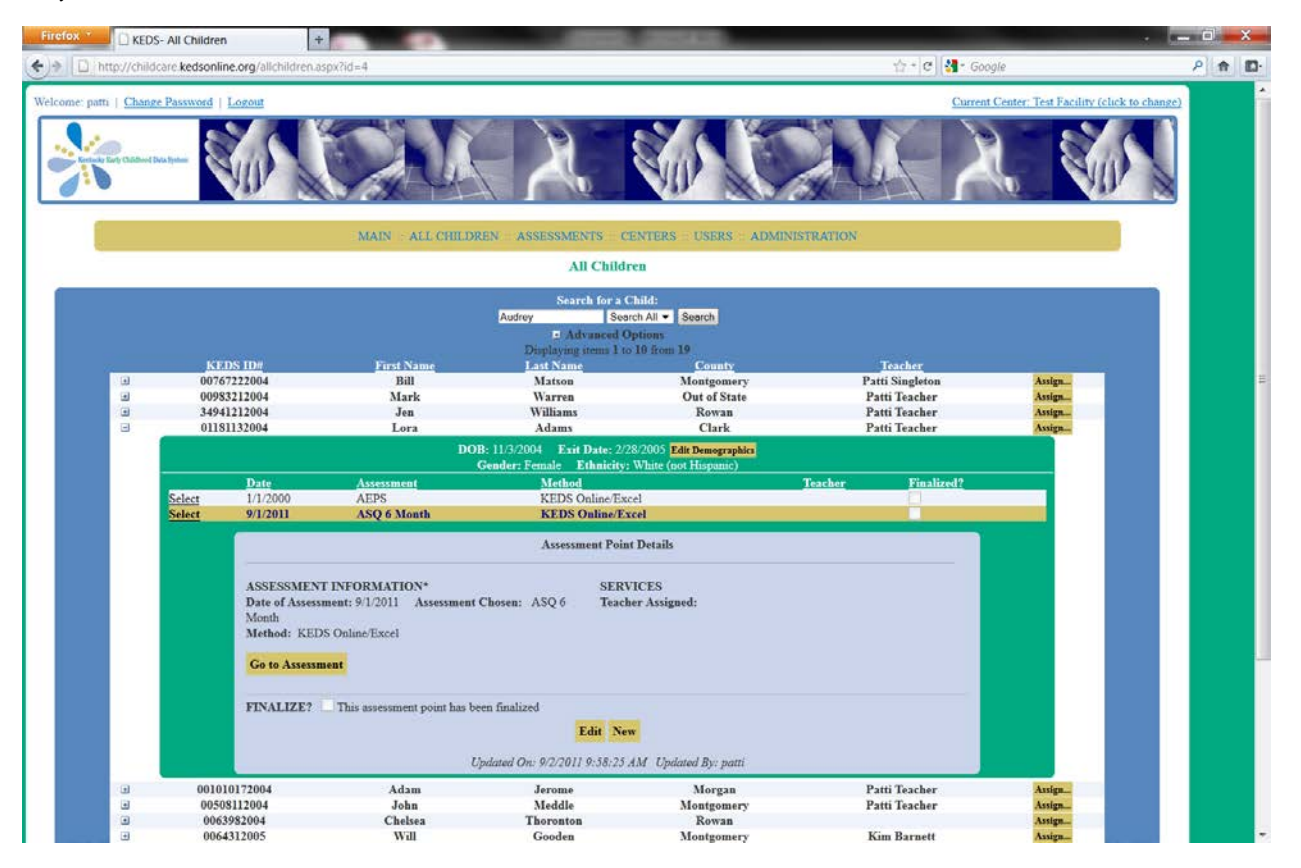

Click the yellow "Go to Online Data Entry" button. The screen will refresh and the screening domains will display.

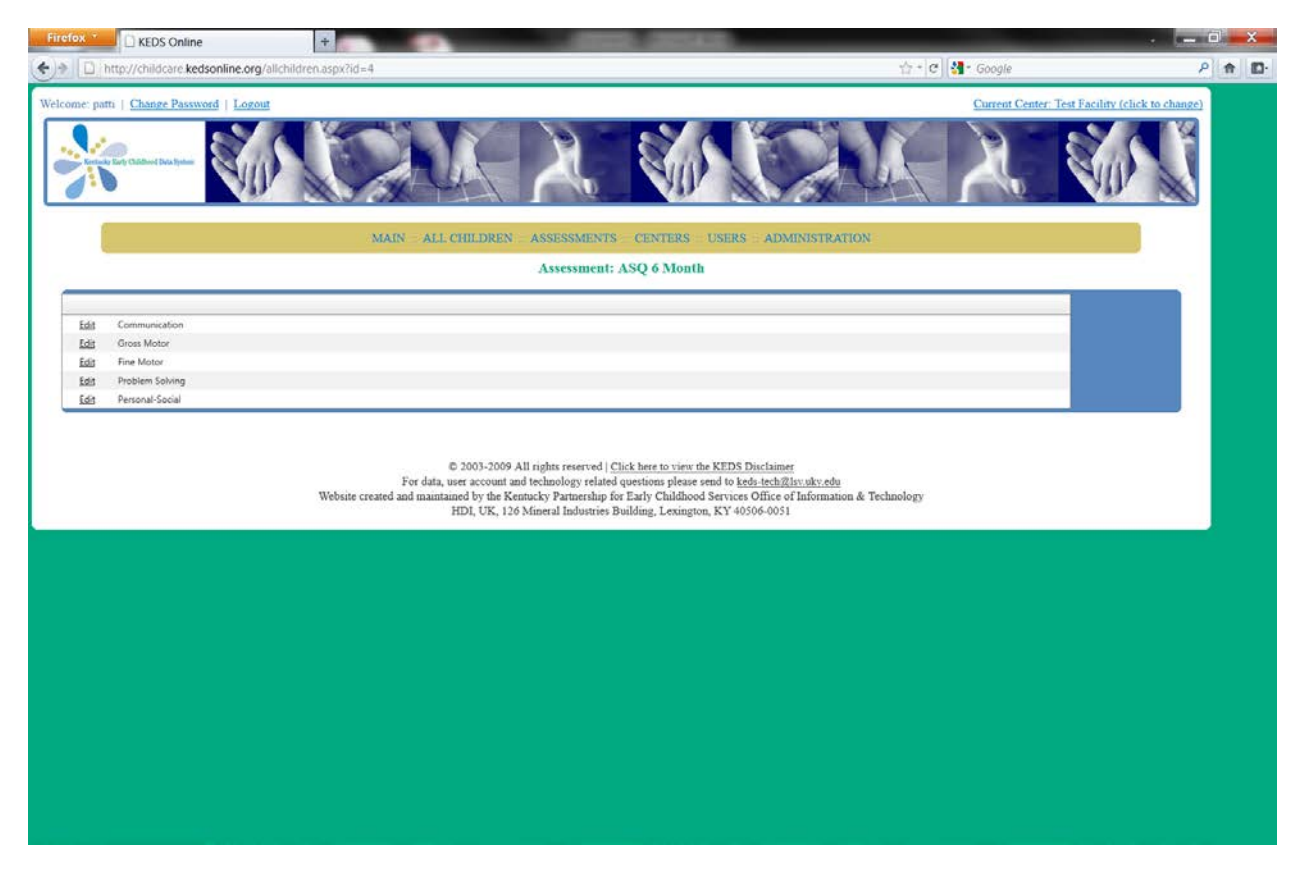

To begin data entry, click the Edit button beside the domain name.

| Intp://childcare.kedsonline.org/AsqAssessment.aspx?Assessment.aspx?Assess                                                                                                    | entDatald-bec2f186-6061-47b9-b7a0-blec605403cc8AssessmentType=ASQ | +6+Month the C Q - Google P ↑ ↑<br>Current Center: Test Facility (click to change) |
|----------------------------------------------------------------------------------------------------|-------------------------------------------------------------------|------------------------------------------------------------------------------------|
| elcome: path   Chance Password   Locott<br>Carlos Bar Password   Locott<br>Carlos Bar Password   Loc | ALL CHILDREN ASSESSMENTS CENTERS USERS ADMINIST                   | Current Center: Test Facility (click to change)                                    |
|                                                                                                    | Assessment: ASO 6 Month                                           | TRATION                                                                            |
|                                                                                                    | Assessment, ASQ & Month                                           |                                                                                    |
| Edit Communication                                                                                                    |                                                                   |                                                                                    |
|                                                                                                    | Select all Select all Select all                                  |                                                                                    |
|                                                                                                    | 1 Oves Osometimes Onot yet                                        |                                                                                    |
|                                                                                                    | 2 Oves Osometimes Onot vet                                        |                                                                                    |
|                                                                                                    | 3 Oyes Osometimes Onot yet                                        |                                                                                    |
|                                                                                                    | 4 Oves Osometimes ONOT VET                                        |                                                                                    |
|                                                                                                    | 5 Place Democratic Dave set                                       |                                                                                    |
|                                                                                                    |                                                                   |                                                                                    |
|                                                                                                    | 6 OVES OSOMETIMES ONOT VET                                        |                                                                                    |
| Edit Gross Motor                                                                                                    | Update Cancel                                                     |                                                                                    |
| Edit Fine Motor                                                                                                    |                                                                   |                                                                                    |
| Edit Problem Solving                                                                                                    |                                                                   |                                                                                    |

For each item, indicate if the standard was met by scoring Yes, Sometimes, or Not Yet.

There is a Select All option, if appropriate you may click select all for "Yes," "Sometimes" or "Not Yet." After you have updated the scores, click Update. *You must click update to save the scores*.

| Firefox 🔪 🗋 KEDS Online 🗘 🕈                                                      |                                                                                                    |                       |
|----------------------------------------------------------------------------------|----------------------------------------------------------------------------------------------------|-----------------------|
| • http://childcare kedsonline.org/AsqAssessment.aspx?A                           | ssessmentDatald=bec2f186-6061-47b9-b7a0-b1ec605403cc8vAssessmentType=ASQ+6+Month 👘 * 🕑 🛃 * Google                                                                                                    | P 🕈 🖸                 |
| Welcome: patts   Change Password   Logout                                        | Current Center: Test Fact<br>AIN ALL CHILDREN ASSESSMENTS CENTERS USERS ADMINISTRATION<br>Assessment: ASQ 6 Month                                                                                                    | ity (click to change) |
| Edit Communication                                                               | Select all Select all   1 Pyrs SconeTimes Ovor vet   2 Pyrs SconeTimes Ovor vet   3 Pyrs SconeTimes Pivor vet   4 Pyrs SconeTimes Pivor vet   5 Pyrs SconeTimes Pivor vet   6 Pyrs SconeTimes Pivor vet                                                                                                    |                       |
| Edia Fine Motor<br>Edia Problem Solving<br>Edia Personal Social<br>Website creat | © 2003-2009 All rights reserved   <u>Click here to view the KEDS Disclaimer</u><br>For data, user account and technology related questions please send to <u>keds tech.Rl</u> tv.uky edu<br>ed and maintaned by the Kentucky Pattership for Early Childhood Serviceo Office of Information & Technology<br>HDI, UK, 126 Mmeral Industries Building, Lexington, KY 40506-0051 |                       |

The domain will collapse and you can now click Edit beside the next domain.

Once you have finished scoring all the items for the domains, you can go back to the All Children tab to add the next screening.